## **Guide to Accelerated Reader Book Quizzes**

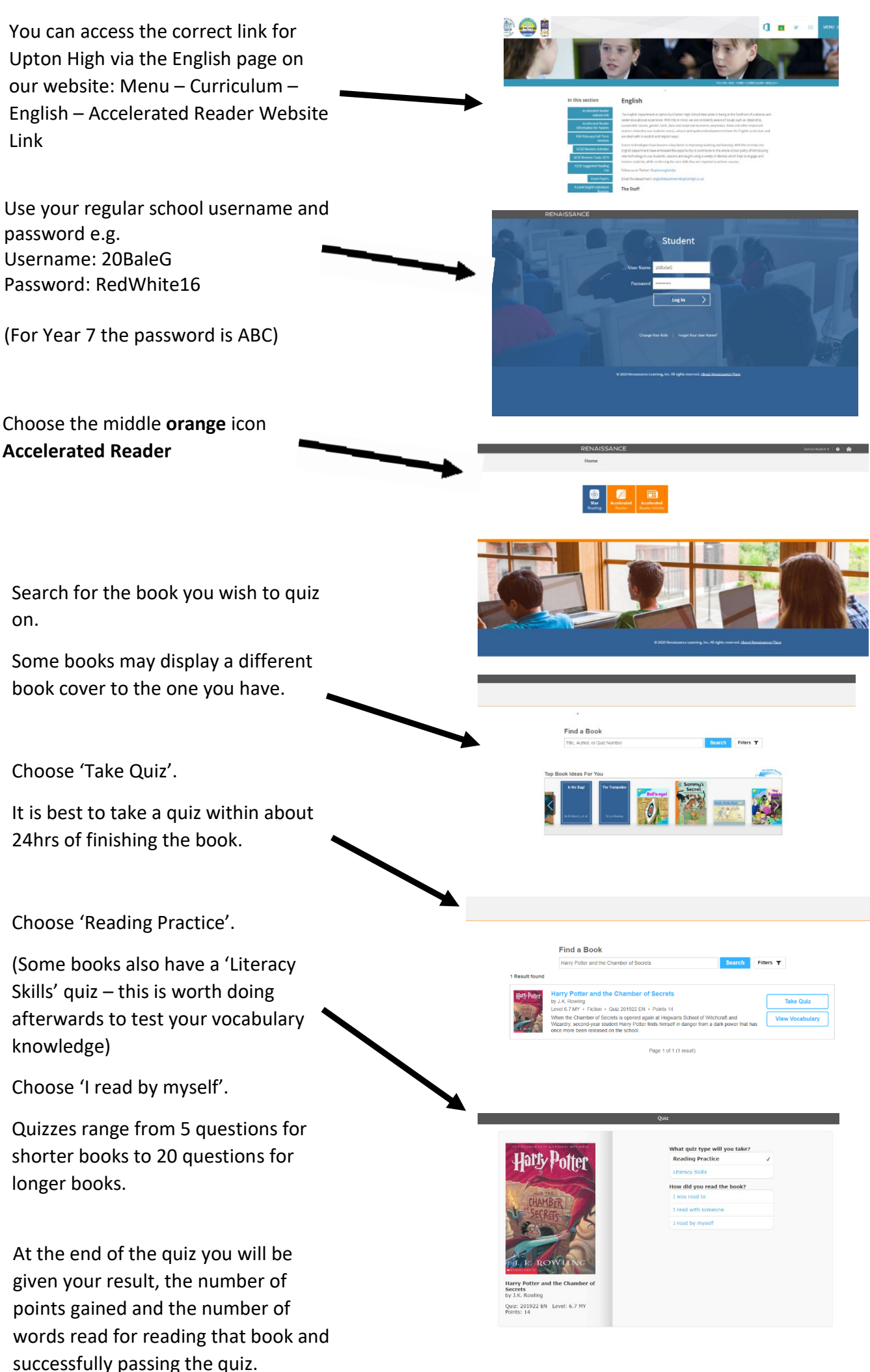